## **DAFTAR GAMBAR**

| Gambar 1.1 Statistik jumlah pengguna Layanan Wi-Fi                 | 2  |
|--------------------------------------------------------------------|----|
| Gambar 2.1 CIA Triad.                                              | 14 |
| Gambar 2.2 Kecepatan internet XL Home                              | 15 |
| Gambar 2.3 Topologi kerja serangan Evil Twin                       | 16 |
| Gambar 2.4 Tahap Pengukuran Quality of Service                     | 17 |
| Gambar 3.1 Diagram Alir Penelitian                                 | 24 |
| Gambar 3.2 Tahap Penyerangan menggunakan Evil Twin Attack          | 25 |
| Gambar 4.1 Grafik jaringan setelah serangan Evil Twin              | 28 |
| Gambar 4.2 Tampilan Captive Portal pada User                       | 29 |
| Gambar 4.3 Tampilan terminal setelah password benar dimasukkan     | 30 |
| Gambar 4.4 Password hasil serangan Evil Twin disimpan di file teks | 30 |
| Gambar 4.5 Diagram Hasil Pengukuran Throughput.                    | 33 |
| Gambar 4.6 Diagram Hasil Pengukuran Packet loss.                   | 33 |
| Gambar 4.7 Diagram Hasil Pengukuran Delay                          | 34 |
| Gambar 4.8 Diagram Hasil Pengukuran Jitter                         | 35 |
| Gambar 4.9 Data pengguna terhubung ke jaringan Wi-Fi               | 36 |
| Gambar 4.10 Trafik jaringan Wi-Fi                                  | 36 |
| Gambar 4.11 Throughput YouTube.com                                 | 37 |
| Gambar 4.12 Throughput Google Docs                                 | 38 |
| Gambar 4.13 Packet loss YouTube.com                                | 39 |
| Gambar 4.14 Packet loss Google Docs                                | 40 |
| Gambar 4.15 Verifikasi antarmuka Nirkabel                          | 45 |
| Gambar 4.16 Mengubah Mode wlan0 menjadi Mode Monitor               | 45 |
| Gambar 4.17 Verifikasi Mode Monitor pada wlan0                     | 45 |
| Gambar 4.18 Tampilan Tools Airgeddon                               | 46 |
| Gambar 4.19 Periksa komponen yang diperlukan oleh Airgeddon        | 46 |
| Gambar 4.20 Pilih antarmuka jaringan untuk Airgeddon               | 47 |
| Gambar 4.21 Pilihan menu di Tools Airgeddon                        | 47 |
| Gambar 4.22 Pilihan menu Evil Twin Attack di Tools Airgeddon       | 48 |

| Gambar 4.23 Pemindaian jaringan Nirkabel                            | 48 |
|---------------------------------------------------------------------|----|
| Gambar 4.24 Daftar jaringan target yang terdeteksi                  | 49 |
| Gambar 4.25 List serangan yang dapat dilakukan pada target terpilih | 49 |
| Gambar 4.26 Pertanyaan apakah sudah memiliki File Capture Handshake | 50 |
| Gambar 4.27 Proses serangan Deauthentication                        | 50 |
| Gambar 4.28 Tampilan Terminal saat Evil Twin Attack diluncurkan     | 51 |
| Gambar 4.29 Throughput YouTube.com Setelah Penyerangan              | 52 |
| Gambar 4.30 Throughput Google Docs Setelah Penyerangan              | 53 |
| Gambar 4.31 Packet loss YouTube.com Setelah Penyerangan             | 54 |
| Gambar 4.32 Packet loss Google Docs Setelah Penyerangan.            | 55 |